## Multiple Warehouses

### **Table of Contents**

| IN I RODUCTION                                                                                                    | 1                                      |
|----------------------------------------------------------------------------------------------------|----------------------------------------|
| Technical Support                                                                                                    | 1                                      |
| Overview                                                                                                    | 2                                      |
| CREATING NEW WAREHOUSES                                                                                                    | 5                                      |
| Associating each Warehouse with a Single Company Division and Department                                                                                                    | 5                                      |
| Associating Multiple Departments for each Inventory Item                                                                                                    | 9                                      |
| Associating a Single Department to an Inventory Item                                                                                                    | 13                                     |
| Managing the Inventory on a Service Vehicle using the Warehouse Module                                                                                                    | 15                                     |
| Setup warehouses within the EBMS software                                                                                                    | 15                                     |
|                                                                                                    |                                        |
| USING MULTIPLE WAREHOUSES                                                                                                    | 19                                     |
| USING MULTIPLE WAREHOUSES<br>Managing Inventory within a Warehouse                                                                                                    | <b>19</b><br>19                        |
| USING MULTIPLE WAREHOUSES.<br>Managing Inventory within a Warehouse.<br>Purchasing Inventory for a Warehouse.                                                                                                    | <b>19</b><br>19<br>21                  |
| USING MULTIPLE WAREHOUSES<br>Managing Inventory within a Warehouse<br>Purchasing Inventory for a Warehouse<br>Purchasing Inventory using the Inventory Purchasing Window                                                                                                    | <b>19</b><br>19<br>21<br>22            |
| USING MULTIPLE WAREHOUSES<br>Managing Inventory within a Warehouse<br>Purchasing Inventory for a Warehouse<br>Purchasing Inventory using the Inventory Purchasing Window<br>Creating a Purchase Order for a Warehouse                                                                                                    | <b>19</b><br>21<br>22<br>24            |
| USING MULTIPLE WAREHOUSES<br>Managing Inventory within a Warehouse<br>Purchasing Inventory for a Warehouse<br>Purchasing Inventory using the Inventory Purchasing Window<br>Creating a Purchase Order for a Warehouse<br>Transferring Inventory between Warehouses                                                                                                    | 19<br>21<br>22<br>24<br>25             |
| USING MULTIPLE WAREHOUSES.<br>Managing Inventory within a Warehouse.<br>Purchasing Inventory for a Warehouse.<br>Purchasing Inventory using the Inventory Purchasing Window.<br>Creating a Purchase Order for a Warehouse<br>Transferring Inventory between Warehouses.<br>Generate Purchase and Variance Transactions for Warehouse Transfers Option                                           | 19<br>21<br>22<br>24<br>25<br>29       |
| USING MULTIPLE WAREHOUSES.<br>Managing Inventory within a Warehouse.<br>Purchasing Inventory for a Warehouse.<br>Purchasing Inventory using the Inventory Purchasing Window.<br>Creating a Purchase Order for a Warehouse .<br>Transferring Inventory between Warehouses.<br>Generate Purchase and Variance Transactions for Warehouse Transfers Option.<br>Selling Inventory from a Warehouse. | 19<br>21<br>22<br>24<br>25<br>29<br>31 |

## Introduction

## **Technical Support**

Welcome to the instructional manual for the Warehousing module within the Eagle Business Management System (EBMS). Eagle Solutions is pleased to provide you with instructions and tips regarding the Windows version of EBMS. In the sections following, explanations and examples of the available features in the Eagle Business Management System will be explained for optimal use of the System. If you need to reach our staff for further help, contact us using the information below:

## Eagle Solutions

5351 Lincoln Highway, Suite 9

Gap, PA 17527

#### (717) 442-3247 x2

#### (717)-442-1096 fax

www.EagleBusinessSoftware.com

#### Email: Support@EagleBusinessSoftware.com

Manual Revision 7.1.213.119 January 2007

## Overview

The Multiple-Warehouse module of EBMS is an inventory enhancement feature that allows a single inventory item to be purchased, stored, and sold from multiple locations. This inventory feature allows a company to track inventory counts within multiple stores or warehouses as well as maintaining a sales and purchase history for each location. Multiple warehouses may identify actual warehouses, store locations or service vehicles. The flexibility of this module can be used to associate warehouses with departments, cost centers or company divisions.

The Multiple Warehouse module is an optional feature that can be added to the standard or deluxe versions of Eagle Business Management System.

The following types of companies benefit from this feature:

- Retail stores with multiple sales locations.
- Distributors or wholesalers with warehouses in different locations.
- Service companies with multiple service trucks that carry inventory on the vehicle.

A warehouse is often associated with a department or profit center. This relationship can be setup as one of the following options:

1) Each warehouse is directly related to a single department.

For example:

- Warehouse A is associated with department 010;
- Warehouse B is associated with department 020;
- Warehouse C is associated with department 030.

This option allows both the warehouse and department to be set within an invoice using a single entry. The revenue from a sale of an inventory item would be posted to department 010 if the item were sold from warehouse A, but would be posted to department 020 if the same item was sold from warehouse B. This method is useful if a department identifies a store location or company division. Review the Creating New Warehouses > Associating each Warehouse with a single Company Division or Department section for setup details.

2) This option should be used if a warehouse affects the department setting, but many departments exist within a warehouse.

For example, a hardware store with multiple locations contains multiple departments within each location:

• Store 1 = Warehouse A

Department 110 – Hardware Department

Department 120 – Paint Department

Department 130 – Electrical Department

• Store 2 = Warehouse B

Department 210 – Hardware Department

Department 220 – Paint Department

Department 230 - Electrical Department

Department 240 – Plumbing supplies Department

• Store 3 = Warehouse C

Department 310 – Hardware Department

Department 320 – Paint Department

Department 340 - Plumbing supplies Department

Departments are identified based on a combination of the warehouse or location and the inventory item. Review the Creating New Warehouses > Associating Multiple Departments to Each Inventory Item section below for setup details.

- 3) This option applies when the department is associated with the inventory item or product and is not affected by the warehouse at all. Since the warehouse has no affect on the department, the department is set within the advanced tab of each inventory item. It is recommended that this option should be used if EBMS is setup with no departments or profit centers.
  - Location 1 = Warehouse A

Department 010 – Hardware Department

Department 020 – Paint Department

Department 030 – Electrical Department

• Location 2 = Warehouse B

Department 010 – Hardware Department

Department 020 – Paint Department

Department 030 - Electrical Department

Department 040 – Plumbing supplies Department

• Location 3 = Warehouse C

Department 010 – Hardware Department

Department 020 - Paint Department

Department 040 - Plumbing supplies Department

Notice that the departments are the same no matter where the inventory item is located. This method is also the most popular when warehouse settings identify service trucks or other smaller inventory locations. Review the Creating New Warehouses > Associating a Single Department to an Inventory Item section for setup details.

## **Creating New Warehouses**

# Associating each Warehouse with a Single Company Division and Department

This section explains the necessary settings required to associate each warehouse directly with a single department.

The **Set Department in Invoice** option within **General Ledger > Options > Settings** must be enabled before a warehouse can be associated with a single company division or location.

| 1 | Option                                                                            | s                  |                                   | × |  |
|---|-----------------------------------------------------------------------------------|--------------------|-----------------------------------|---|--|
| 1 | Settings                                                                          | 1099               | General Ledger Folders            |   |  |
|   | Default Adjustment G/L Account: 99999-000                                         |                    |                                   |   |  |
|   | Ve                                                                                | erify to po        | ost in utilities                  |   |  |
|   | Stater                                                                            | nents<br>ccrual St | tatements                         |   |  |
|   | <u>O</u>                                                                          | ash State          | ements ( Converted from Accrual ) |   |  |
|   | Departments           VTD department balances brought forward from previous years |                    |                                   |   |  |
|   | <u> </u>                                                                          | et departi         | tment in invoice                  |   |  |
|   | Profit Centers                                                                    |                    |                                   |   |  |
|   | Automatically Create Profit Centers From Departments                              |                    |                                   |   |  |
|   |                                                                                   |                    |                                   |   |  |
|   | OK Cancel                                                                         |                    |                                   |   |  |

Review the General Ledger > Departments and Profit Centers > Using a Department as a Company Division or Location section for details on this general ledger option.

All company divisions or locations are to be entered within the department window before proceeding. (Review General Ledger > Departments and Profit Centers section for instructions on how to enter departments.)

1) Go to Inventory > Options > Warehouses tab to open the following options dialog:

| 🏭 Options                                                                                                    |                                                                                                    |                                         | X                                                                          |
|----------------------------------------------------------------------------------------------------|----------------------------------------------------------------------------------------------------|-----------------------------------------|----------------------------------------------------------------------------|
| General<br>Vendor Catalog                                                                                                    | Price Levels<br>s Warehouse                                                                                                    | es                                      | Manufacturing<br>Inventory Folders                                         |
| <ul> <li>✓ Set the wareh</li> <li>Set G/L Accord</li> <li>Default the Tr</li> <li>Create purchase</li> <li>✓ Set consumer</li> <li>Ne<u>x</u>t V</li> </ul> | ouse from the depart<br>unts per Warehouse<br>ansferred quantity to<br>ase and variance ent<br>d items warehouse to<br>Varehouse Transfer: | ment<br>equal<br>ies wh<br>equal<br>125 | the Quantity amount.<br>hen transferring items.<br>finished goods warehous |
| Defau                                                                                                    | -<br>It S <u>a</u> les Warehouse:                                                                                                    | GEN                                     | IERAL                                                                      |
| Warehouse<br>GENERAL<br>LOC B                                                                                                    | Department                                                                                                    |                                         | <u>N</u> ew<br>Properties<br>Delete                                        |
|                                                                                                    | (                                                                                                    | C                                       | IK Cancel                                                                  |

- 2) The **Set the warehouse from the department** option is enabled and can not be changed since the general ledger option has been turned ON.
- 3) Enable the Default the Transfer quantity to equal the Quantity amount option unless the user enters the products in the inventory transfer list before the transfer step is processed. This option should be enabled in normal situations.
- 4) Disable the Create purchase and variance entries when transferring items option in a normal process. Review the Generate Purchase and Variance Transactions for Warehouse Transfers Option section for more details.
- 5) The Set consumed items warehouse to equal finished goods warehouse option is used within the manufacturing window. Review the Manufacturing > Using Multiple Warehouses section within the manufacturing documentation.
- 6) The Next Warehouse Transfer number is a sequential number used in the Warehouse Transfer window. (Review Managing Inventory within a Warehouse > Transferring Inventory between Warehouses section for details on the Warehouse Transfer window.)

- 7) The **Default Purchase Warehouse** and the **Default Sales Warehouse** can be ignored since the default warehouse within both invoice windows is set based on the department rather than these settings.
- 8) Click on the **New** button to add a new warehouse.

| Warehouse           |           |
|---------------------|-----------|
| <u>W</u> arehouse:  | GAP       |
| <u>D</u> epartment: | 100 🔍     |
|                     | OK Cancel |

9) Enter a new Warehouse ID and its associated Department. Click on the lookup button to view all available departments. Each Warehouse must have a unique Department associated with it. Click OK to create a new warehouse. Repeat this step for each new warehouse.

Click **OK** to save option settings.

The Warehouse cannot be set within the expense or sales invoices.

| 🛒 Sales Invoice Entry - John D                                                                                                    | Doe                    |                                  |                                    |                                                                                                    | $\mathbf{X}$ |
|----------------------------------------------------------------------------------------------------|------------------------|----------------------------------|------------------------------------|----------------------------------------------------------------------------------------------------|--------------|
| <u>Eile E</u> dit <u>P</u> rocess <u>V</u> iew                                                                                                    |                        |                                  |                                    | the second second second second second second second second second second second second second second second s |              |
| Ele       Edit       Process       View         Image: Customer ID:       DOEJOH       Invoice:       1309       Ship To:       DOEJOH       Date:       06/15/2000 Thu         Bill To       Ship To       Payment       Entry       06/15/2000       Image: Cash Account:       Check #:         John Doe       USA       USA       Image: Cash on Hand       CASH         Terms       Image: None)       Image: Cash       Image: Cash |                        |                                  |                                    |                                                                                                    |              |
| Sales person:     P.0. #:     Ship Date:       \DMINISTRATOR     06/15/2000 Thu     Ship via:       Job Id:     Department:     010                                                                                                    |                        |                                  |                                    |                                                                                                    |              |
| 5 00 GE                                                                                                    |                        | 30 Gallon Trash Bin              | 39.00                              | Amount 1a                                                                                                    | F            |
| 6.00 GE                                                                                                    |                        | Elmer's Wood Glue                | 2.75                               |                                                                                                    | F            |
| 1.00 GE                                                                                                    | NERAL DUCTAP           | Roll of Duct Tape                | 1.65                               |                                                                                                    | ) E)         |
| Tax Table: Tax: Freight:                                                                                                    | Discount: Finance Chg: | S.O. Total:<br>Paid:<br>Balance: | \$225.94 Subto<br>\$0.00<br>\$0.00 | 3<br>otal: \$0.0<br>0.00                                                                                       | 20<br>0      |
| Retail Sales - Hardware & Accessories                                                                                                    |                        |                                  | L                                  | Inprocessed                                                                                                    |              |

The **Warehouse** column within the sales invoice cannot be changed directly by the user. The **Department setting** located on the invoice heading will change the **Warehouse** column. Any

inventory that is sold from a different warehouse must be transferred to the invoice's **Department** using the **Warehouse Transfer** window. The user should hide the **Warehouse** column of the sales invoice since these settings are always the same and cannot be changed. Review Managing Inventory within a Warehouse > Transferring Inventory between Warehouses section for details.

## Associating Multiple Departments for each Inventory Item

This section describes the settings required to configure EBMS to allow many departments within a warehouse.

1. Go to Inventory > Options > Warehouses tab to open the following window:

| 🏭 Options                                                                                                    |                                                                              |
|----------------------------------------------------------------------------------------------------|------------------------------------------------------------------------------|
| General Price Level<br>Vendor Catalogs Warehou                                                                                                    | ls Manufacturing<br>uses Inventory Folders                                   |
| <ul> <li>Set the warehouse from the depart</li> <li>Set G/L Accounts per Warehouse</li> <li>Default the Transferred quantity to</li> <li>Create purchase and variance ent</li> </ul> | tment<br>e<br>o equal the Quantity amount.<br>tries when transferring items. |
| Set consumed items warehouse to<br>Ne <u>x</u> t Warehouse Transfer:                                                                                                    | equal finished goods warehouse) 125                                          |
| Default P <u>u</u> rchase Warehouse:<br>Default S <u>a</u> les Warehouse:                                                                                                    | GENERAL V                                                                    |
| Default Consumed Items Warehouse:                                                                                                    | <u>N</u> ew                                                                  |
| GENERAL<br>LOC B                                                                                                    | Properties<br>Delete                                                         |
|                                                                                                    | OK Cancel                                                                    |

- 2. The **Set the warehouse from the department** option must be disabled and the **Set G/L Accounts per Warehouse** must be enabled.
- 3. Enable the **Default the Transfer quantity to equal the Quantity amount** option unless the user enters the products in the inventory transfer list before the transfer step is processed. This option should be enabled in normal situations.
- **4.** Disable the **Create purchase and variance entries when transferring items** option in a normal process. Review the Generate Purchase and Variance Transactions for Warehouse Transfers Option section for more details.

- **5.** The **Set consumed items warehouse to equal finished goods warehouse** option is used within the manufacturing window. Review the Manufacturing > Using Multiple Warehouses section within the manufacturing documentation.
- The Next Warehouse Transfer number is a sequential number used in the Warehouse Transfer window. Review the Managing Inventory within a Warehouse > Transferring Inventory between Warehouses section for details on the Warehouse Transfer window.
- 7. Click on the **<u>New</u>** button to add a new warehouse.

| Warehouse          |       | ×      |
|--------------------|-------|--------|
| <u>W</u> arehouse: | LOC A |        |
|                    |       |        |
|                    | ок 🗌  | Cancel |

Enter a **Warehouse** ID code and click the **OK** button.

- 8. Enter the **Default Purchase Warehouse**. The expense invoice and **Inventory > Warehouse Transfer** windows will default to this setting. Set the **Default Sales Warehouse** that will be used in the sales invoice. These defaults are user-defined so that each user may select their individual defaults.
- **9.** Review the Manufacturing > Using Multiple Warehouses section within the manufacturing documentation for details on the **Default Consumed Items Warehouse** setting.

Click **OK** to save option settings.

10. The general ledger accounts are associated with each warehouse within the inventory item. Open the **Advanced** tab of an inventory item as shown below:

| 👫 Inventory\Kichen & Home Supplies\Roll of Duct Tape                                                                                                    |
|----------------------------------------------------------------------------------------------------|
| H     Item:     DUCTAP     Warehouse:     All     Folder:     nen & Home Supplies                                                                                                    |
| General Purchasing Pricing Count Components Advanced 2000 1999 1998<br>Select a specific Warehouse above in order to see the<br>General Ledger information corresponding to that<br>Warehouse. |
|                                                                                                    |
| OK Cancel <u>N</u> ew <u>D</u> elete <u>Print</u> ▼                                                                                                    |

11. The general ledger settings must be set for each warehouse. Change the **Warehouse** setting from the **All** option to a warehouse option. The general ledger codes can be set for the selected department as shown below:

| Inventory\Kichen &       | Home Supplies/Roll of Duct Tape                      |   |
|--------------------------|------------------------------------------------------|---|
| Lem: DUCTAP              | Marehouse: GENERAL ▼ Folder: ren & Home Supplies ▼ ▲ | H |
| General Purchasing Pr    | icing Count Components Advanced 2000 1999 1998       |   |
| Default General Ledger A | Accounts                                             |   |
| <u>S</u> ales:           | 010 Q Use Price Level G/L Account                    |   |
| Purchase:                | 60000-010                                            |   |
| Inventory Variance:      | 65000                                                |   |
|                          |                                                      |   |
| Inventoly Assec          |                                                      |   |
| Manufacturing Offset     | 60003-01 0                                           |   |
| / 5==                    | Set Department                                       |   |
|                          |                                                      |   |
|                          |                                                      |   |
|                          |                                                      |   |
|                          | OK Cancel New Delete Print 1                         |   |
|                          |                                                      | ~ |

Review the Inventory > Inventory Items > Changing Inventory Defaults section of the main manual for details regarding the advanced tab settings.

Use the **Edit Defaults** feature and filter down department values to globally change the department setting for each warehouse. Review EBMS Features > Changing Defaults, Filtering Down Data and Globally Changing Data section of the main manual for details.

## Associating a Single Department to an Inventory Item

This section describes the option settings when the warehouse has no relation to a department. This option should not be used if EBMS is setup with departments or profit centers Since the warehouse has no affect on the department, the department is set within the advanced tab of each inventory item.

1) Go to **Inventory > Options > Warehouses** tab to open the following window:

| 👪 Options                                                                                                    |                                                           |  |  |  |
|----------------------------------------------------------------------------------------------------|-----------------------------------------------------------|--|--|--|
| General Price Levels<br>Vendor Catalogs Warehouses                                                                                                  | Manufacturing<br>Inventory Folders                        |  |  |  |
| <ul> <li>Set the warehouse from the department</li> <li>Set G/L Accounts per Warehouse</li> <li>Default the Transferred quantity to equip</li></ul> | nt<br>ual the Quantity amount.                            |  |  |  |
| Create purchase and variance entries     Set consumed items warehouse to equ                                                                        | when transferring items.<br>ual finished goods warehouse. |  |  |  |
| Ne <u>x</u> t Warehouse Transfer: 12                                                                                                    | 25                                                        |  |  |  |
| Default P <u>u</u> rchase Warehouse: G                                                                                                    | ENERAL 🗸                                                  |  |  |  |
| Default S <u>a</u> les Warehouse: LL<br>Default Consumed Items Warehouse:                                                                           |                                                           |  |  |  |
| Warehouse     New       GENERAL     Properties       LOC B     Delete                                                                               |                                                           |  |  |  |
| (                                                                                                    | OK Cancel                                                 |  |  |  |

- 2) Both the Set the warehouse from the department and the Set G/L Accounts per Warehouse options must be disabled.
- 3) Enable the Default the Transfer quantity to equal the Quantity amount option unless the user enters the products in the inventory transfer list before the transfer step is processed. This option should be enabled in normal situations.
- 4) The Create purchase and variance entries when transferring items option is disabled and does not apply in this situation.

- 5) The Set consumed items warehouse to equal finished goods warehouse option is used within the manufacturing window. Review the Manufacturing > Using Multiple Warehouses section within the manufacturing documentation.
- 6) The Next Warehouse Transfer number is a sequential number used in the Warehouse Transfer window. Review the Managing Inventory within a Warehouse > Transferring Inventory between Warehouses section for details on the Warehouse Transfer window.
- 7) Click on the **New** button to add a new warehouse.

| Warehouse          |         | ×      |
|--------------------|---------|--------|
| <u>W</u> arehouse: | GENERAL |        |
|                    |         |        |
|                    |         |        |
|                    |         | Cancel |

- Enter a new Warehouse id and click OK. Repeat this step for each new warehouse.
- 8) Enter the Default Purchase Warehouse. The expense invoice and Inventory > Warehouse Transfer windows will default to this setting. Set the Default Sales Warehouse that will be used within the sales invoice. These defaults are user selected so that each user may set their individual defaults. Click the OK button.

The warehouse setting must be set within a sales or expense invoice. Review the **Using Multiple Warehouses** section for details on setting the warehouse options in various windows.

# Managing the Inventory on a Service Vehicle using the Warehouse Module

The Warehouse module of EBMS can be useful when managing inventory on multiple service vehicles. Managing and billing inventory properly within the service industry can become a daunting task without proper tools to manage parts usage. Many service companies lose large amounts of inventory because inventory is not properly billed or recorded. Managing inventory within service trucks requires the following four steps:

#### Setup warehouses within the EBMS software.

1) Select the **Warehouses** tab within **Inventory > Options** to open the following dialog:

| 🏭 Options                                                                                        |                                                                                                    |                        | $\mathbf{X}$                                     |  |  |
|--------------------------------------------------------------------------------------------------|----------------------------------------------------------------------------------------------------|------------------------|--------------------------------------------------|--|--|
| General<br>Vendor Catalog                                                                        | Price Levels<br>s Warehous                                                                                                    | ses                    | Manufacturing<br>Inventory Folders               |  |  |
| Set the <u>w</u> areh                                                                            | <ul> <li>Set the <u>warehouse</u> from the department</li> <li><u>Set G/L Accounts per Warehouse</u></li> <li>D<u>e</u>fault the Transferred quantity to equal the Quantity amount.</li> </ul> |                        |                                                  |  |  |
| Create purcha                                                                                    | ise and variance enti<br>ditems warehouse to                                                                                                    | ries wher<br>equal fir | n transferring items.<br>nished goods warehouse. |  |  |
| Ne <u>x</u> t V                                                                                  | Varehouse Transfer:                                                                                                    | 2001                   |                                                  |  |  |
| Default P <u>u</u>                                                                               | Default Purchase Warehouse: GENERAL 🔽                                                                                                    |                        |                                                  |  |  |
| Defaul                                                                                           | Default S <u>a</u> les Warehouse: GENERAL                                                                                                    |                        |                                                  |  |  |
| Warehouse     New       GENERAL     Properties       TRUCK 1     Delete       TRUCK 2     Delete |                                                                                                    |                        |                                                  |  |  |
|                                                                                                  |                                                                                                    |                        | DK Cancel                                        |  |  |

- 2) Both the **Set the warehouse from the department** and the **Set G/L Accounts per Warehouse** options should be disabled.
- 3) The **Next Warehouse Transfer** number is a sequential number used in the **Warehouse Transfer** window.

4) Set the Default Purchase Warehouse and the Default Sales Warehouse to the main warehouse setting. This will cause the purchase, sales and transfer entry windows to default to the main Warehouse. Click OK to save the warehouse options.

A service truck is identified as another warehouse within EBMS. Each truck should be entered as a separate warehouse so the inventory can be kept separate between the trucks and the main warehouse. Click on the **New** button to add a new warehouse or service truck.

| Warehouse          |       |        |
|--------------------|-------|--------|
| <u>W</u> arehouse: | TR-10 |        |
|                    |       |        |
|                    | ок (  | Cancel |

5) Enter the new **Warehouse** (service truck) ID and click **OK**. Repeat this step for each new vehicle or warehouse.

Inventory parts can be billed from service trucks using a few different processes.

- Inventory pulled from the general warehouse for a specific job can be entered into the sales order at the time the parts are loaded on the truck. These parts should be billed from the general warehouse.
- Inventory pulled from the truck's stock inventory can be billed using 2 different options:
  - If the parts that were used from the truck's inventory are immediately restocked, the parts could be billed from the general warehouse. This method saves some data entry steps, but it is very important that a procedure is implemented if the parts cannot be immediately restocked on the service truck. This would require the user to do an inventory transfer from the truck to the general warehouse or to change the warehouse setting on the sales invoice to maintain proper inventory on the truck.
  - The 2<sup>nd</sup> option is to change the warehouse setting within the sales order to the truck's ID. An inventory transfer will need to be made for all the items that are used to restock the truck.

Recording the inventory items as they are transferred from a warehouse to a service vehicle:

Inventory must be counted and transferred whenever inventory is taken from the warehouse to a service truck. Go to the **Inventory > Warehouse Transfer** window to record any inventory that is used to stock the service truck from the main warehouse.

| 🟭 lu          | wentory Transfe         | er                        |                                  |                     |                                   |              |
|---------------|-------------------------|---------------------------|----------------------------------|---------------------|-----------------------------------|--------------|
| Eile          | Process <u>V</u> iew    |                           |                                  |                     |                                   |              |
| Ticket        | t <u>i</u> d: 21        | 001 <u>D</u> ate: 04/01/1 | 1999 Thu 📃 <u>U</u> ser: ADMINIS | TRATOR <u>M</u> emo | D:                                | <u>^</u>     |
| From <u>∖</u> | <u>w</u> arehouse: GENE | RAL 🔽                     | <u>I</u> o Warehouse: TRUCK 1    | ~                   |                                   | ~            |
|               |                         |                           |                                  |                     |                                   |              |
|               | Quantity                | Transfered                | Inventory                        | Measure             | Description                       | Cost         |
|               | Quantity<br>10.00       | Transfered<br>10.00       | Inventory<br>LIGBUL100           | Measure 100         | Description<br>I Watt Light Bulbs | Cost<br>9.20 |
| ►<br>*        | Quantity<br>10.00       | Transfered<br>10.00       | Inventory<br>LIGBUL100           | Measure<br>100      | Description                       | Cost<br>9.20 |
| ►<br>*        | Quantity<br>10.00       | Transfered<br>10.00       | Inventory<br>LIGBUL100           | Measure<br>100      | Description<br>I Watt Light Bulbs | Cost<br>9.20 |

The **From Warehouse** should be set to the main warehouse and the **To Warehouse** should be set to the service truck being stocked. List all the inventory that is being transferred from the warehouse to the service truck. (Review the Transferring Inventory between Warehouses section for more details on the **Warehouse Transfer** window.)

Deducting inventory from the correct vehicle when billing the customer:

The **Warehouse** setting within the sales invoice must be properly set when selling inventory from a service truck. Go to **Sales > Invoices and S.O.s** to invoice a customer:

| Sales Invoice Entry - Carl Evans<br>ile <u>E</u> dit <u>P</u> rocess <u>V</u> iew |                                                                                                 |                                                               |                                           |                                                                      |                |
|-----------------------------------------------------------------------------------|-------------------------------------------------------------------------------------------------|---------------------------------------------------------------|-------------------------------------------|----------------------------------------------------------------------|----------------|
|                                                                                   | 2: 128 Sh<br>Paymer<br>© Cash Act<br>01000-0<br>Terms<br>(None)<br>3<br>p Date:<br>/15/2000 Thu | p To: EVACAR<br>it<br>Charge O<br>sount:<br>D0 - Cash on Hand | Date: 1<br>C.O.D. Ent<br>date<br>Price Le | 06/15/2000 Thu<br>2 06/15/2000 C<br>Check #:<br>CASH<br>evel: Retail |                |
| Ordered Shipped Warehouse                                                         | Inventory                                                                                       | Description                                                   | Price                                     | G/L Account                                                          | Cos            |
| GENERAL                                                                           |                                                                                                 |                                                               |                                           |                                                                      |                |
| Tax Table: Tax: Freight: Di                                                       | scou <u>n</u> t: Finance Chg                                                                    | S.O. Total:<br>Paid:<br>Balance:                              | \$0.00<br>\$0.00<br>\$0.00<br>\$0.00      | Subtotal:                                                            | \$0.00<br>0.00 |
|                                                                                   | 5.27                                                                                            |                                                               |                                           |                                                                      |                |

The **Warehouse** setting, located on the heading of the invoice, should be set to identify the source of the majority of the inventory being sold. The **Warehouse** column is the setting for individual detail lines that can be changed to reflect a different warehouse or service truck. This will cause the inventory to be deducted from a different source, such as the main warehouse or another service truck. (See the **Selling Inventory from a Warehouse** section for more details on invoicing the customer from different warehouses.)

## **Using Multiple Warehouses**

## Managing Inventory within a Warehouse

EBMS records the inventory counts and history for every inventory item within each warehouse. The count detail can be viewed from the **Count** tab and the history within the year tabs.

Select **Inventory > Inventory Items** from the main menu and select an inventory item. Click on the **Count** tab as shown below:

| Inventory\Garde             | n SuppliesWi | rt Shovel      |             |      |                     |                        |                | 1               |
|-----------------------------|--------------|----------------|-------------|------|---------------------|------------------------|----------------|-----------------|
| Lem: DIRSH                  | 0            | v 🖻            | arehouse: [ | dl   | Eold                | er: Garder             | n Supplies     | <u>•</u> ••     |
| General Purchasing          | Pricing Coun | t Components   | Advanced    | 2000 | 1999 1              | 998                    |                |                 |
| P.0.                        | justments    | Count: 🚩       | 27.0000     | 00   | Ordering<br>Amount: |                        |                |                 |
| Ordered:                    |              | Received: 똩    |             |      | Ma <u>x</u> imum:   |                        | 50.000000      |                 |
| Manufacturing<br>Scheduled: | 16.000000 M  | anufactured; 🎽 | 5.00000     | 0    | Mi <u>n</u> imum:   |                        | 20.000000      |                 |
| S.O.                        |              |                |             | =    |                     | <u>M</u> ain Uni       | t ea           |                 |
| Ordered:                    | 4.000000     | Shipped: 🊺     |             |      | Sell U              | Init 🔺                 |                | <u>A</u> dd     |
| Manufacturing               |              |                |             | Ξì.  | -                   |                        |                | ropartiae       |
| Allocated: 🍢                |              | Consumed:      |             |      |                     |                        |                | Toberges        |
| Net Ordered:                | 39.000000    | On hand:       | 32.00000    | 10   | <                   |                        | >              | Dejete          |
|                             | <u>Q</u> uan | tity to Order: |             |      | Defau               | lt selling <u>u</u> ni | t ea           | ~               |
|                             |              |                | OK (        | Canc |                     | lew                    | <u>D</u> elete | <u>P</u> rint ▼ |

The **Warehouse** setting on the top of the dialog window affects the **Advanced** and **Count** tabs as well as the yearly history tabs; it does not affect the other tabs. Set the **Warehouse** option to **All** to view the total inventory count values for all the warehouses combined, or select a specific **Warehouse** to view the counts within the selected **Warehouse**.

Click on any history year tab and note that the purchase and sales history is maintained for each warehouse.

| m: DUCTA<br>Purchasing<br>Purch<br>Quantity<br>72.00 | Pricing<br>nases<br>Cost   | Count                                                | Com                                                                           | Sonents                                                                                                    | arehous<br>Advan                                                                                                    | e: All                                                                                                    | 1                                                                                                    | ✓ <u>E</u>                                                                                                    | older: 🏢                                                                                                    | rventory                                                                                                    |                                                                                                    |
|------------------------------------------------------|----------------------------|------------------------------------------------------|-------------------------------------------------------------------------------|----------------------------------------------------------------------------------------------------|----------------------------------------------------------------------------------------------------|----------------------------------------------------------------------------------------------------|----------------------------------------------------------------------------------------------------|----------------------------------------------------------------------------------------------------|----------------------------------------------------------------------------------------------------|----------------------------------------------------------------------------------------------------|----------------------------------------------------------------------------------------------------|
| Purchasing<br>Purch<br>Quantity<br>72.00             | Pricing<br>nases<br>Cost   | Count                                                | Com                                                                           | oonents                                                                                                    | Advan                                                                                                    |                                                                                                    | -                                                                                                    |                                                                                                    |                                                                                                    |                                                                                                    |                                                                                                    |
| Purch<br>Quantity<br>72.00                           | nases<br>Cost              |                                                      |                                                                               |                                                                                                    | and the second second                                                                                                    | cea 2000                                                                                                    | 1                                                                                                    | 999                                                                                                    | 1998                                                                                                    |                                                                                                    |                                                                                                    |
| Quantity<br>72.00                                    | Cost                       |                                                      | -                                                                             |                                                                                                    | Sa                                                                                                    | ales                                                                                                    | - 57                                                                                                    | Ba                                                                                                    | lances:                                                                                                    | 6.00                                                                                                    |                                                                                                    |
| 72.00                                                |                            |                                                      | Qu                                                                            | uantity                                                                                                    | C                                                                                                    | lost                                                                                                    |                                                                                                    | Price                                                                                                    |                                                                                                    | Quantity                                                                                                    |                                                                                                    |
|                                                      | ·                          | 82.50                                                | *                                                                             | 72.00                                                                                                    | ·                                                                                                    | 83.40                                                                                                    |                                                                                                    |                                                                                                    | 109.20                                                                                                    | 6.00                                                                                                    |                                                                                                    |
| 100.00                                               | <b>.</b>                   | 110.00                                               | 2                                                                             | 75.00                                                                                                    | 1                                                                                                    | 82.50                                                                                                    | 2                                                                                                    |                                                                                                    | 110.55                                                                                                    | 31.00                                                                                                    |                                                                                                    |
| 412.00                                               |                            | 453.20                                               |                                                                               | 230.00                                                                                                    |                                                                                                    | 253.00                                                                                                    | *                                                                                                    |                                                                                                    | 331.98                                                                                                    | 213.00                                                                                                    |                                                                                                    |
|                                                      | •                          | -                                                    | *                                                                             | 150.00                                                                                                    | •                                                                                                    | 165.00                                                                                                    | •                                                                                                    |                                                                                                    | 227.50                                                                                                    | 63.00                                                                                                    |                                                                                                    |
| 110.00                                               |                            | 121.00                                               |                                                                               | 95.00                                                                                                    | 1                                                                                                    | 104.50                                                                                                    | •                                                                                                    |                                                                                                    | 155.65                                                                                                    | 78.00                                                                                                    |                                                                                                    |
|                                                      |                            |                                                      |                                                                               | 10.00                                                                                                    |                                                                                                    | 11.00                                                                                                    |                                                                                                    |                                                                                                    | 16.50                                                                                                    | 68.00                                                                                                    |                                                                                                    |
| 1                                                    | •                          |                                                      |                                                                               |                                                                                                    |                                                                                                    |                                                                                                    | •                                                                                                    |                                                                                                    |                                                                                                    | 68.00                                                                                                    | 1                                                                                                    |
| 50.00                                                |                            | 55.00                                                | 0                                                                             |                                                                                                    |                                                                                                    | 11                                                                                                    |                                                                                                    |                                                                                                    |                                                                                                    | 118.00                                                                                                    | 1                                                                                                    |
|                                                      | •                          |                                                      | -                                                                             | 60.00                                                                                                    |                                                                                                    | 66.00                                                                                                    | •                                                                                                    |                                                                                                    | 99.00                                                                                                    | 58.00                                                                                                    |                                                                                                    |
| 1                                                    | •                          |                                                      |                                                                               |                                                                                                    |                                                                                                    |                                                                                                    | •                                                                                                    |                                                                                                    |                                                                                                    | 58.00                                                                                                    |                                                                                                    |
| Ξ.                                                   | •                          |                                                      | •                                                                             |                                                                                                    |                                                                                                    |                                                                                                    |                                                                                                    |                                                                                                    |                                                                                                    | 58.00                                                                                                    |                                                                                                    |
|                                                      | •                          |                                                      |                                                                               |                                                                                                    |                                                                                                    |                                                                                                    | •                                                                                                    |                                                                                                    |                                                                                                    | 58.00                                                                                                    |                                                                                                    |
| 744.00                                               |                            | 821.70                                               |                                                                               | 692.00                                                                                                    |                                                                                                    | 765.40                                                                                                    |                                                                                                    | 1.                                                                                                    | .050.38                                                                                                    | In <u>v</u> oiced                                                                                                    | 0ther                                                                                                    |
|                                                      | 412.00 110.00 50.00 744.00 | 412.00<br>110.00<br>50.00<br>700<br>744.00<br>744.00 | 412.00 453.20<br>110.00 121.00<br>50.00 55.00<br>50.00 55.00<br>744.00 821.70 | 412.00       453.20         110.00       121.00         110.00       121.00         50.00       55.00         50.00       55.00         744.00       821.70 | 412.00       453.20       230.00         110.00       150.00         110.00       121.00       95.00         10.00       10.00       10.00         50.00       55.00       60.00         10.00       60.00       10.00         10.00       10.00       10.00         10.00       10.00       10.00         10.00       10.00       10.00         10.00       10.00       10.00         10.00       10.00       10.00         10.00       10.00       10.00         10.00       10.00       10.00         10.00       10.00       10.00         10.00       10.00       10.00         10.00       10.00       10.00         10.00       10.00       10.00         10.00       10.00       10.00         10.00       10.00       10.00         10.00       10.00       10.00         10.00       10.00       10.00         10.00       10.00       10.00         10.00       10.00       10.00         10.00       10.00       10.00         10.00       10.00       10.00 <td>412.00 453.20 230.00 110.00 11</td> <td>412.00       453.20       230.00       253.00         110.00       150.00       165.00         110.00       121.00       95.00       104.50         10.00       110.00       11.00         50.00       55.00       60.00       66.00         60.00       66.00       66.00         744.00       821.70       692.00       765.40</td> <td>412.00       453.20       230.00       253.00         110.00       150.00       165.00       104.50         110.00       121.00       95.00       104.50         50.00       55.00       10.00       11.00         50.00       55.00       60.00       66.00         744.00       821.70       692.00       765.40</td> <td>412.00       453.20       230.00       253.00         110.00       150.00       165.00       104.50         110.00       121.00       95.00       104.50         50.00       55.00       11.00       11.00         50.00       55.00       66.00       104.50         744.00       821.70       692.00       765.40       1</td> <td>412.00       453.20       230.00       253.00       331.98         150.00       150.00       165.00       227.50         110.00       121.00       95.00       104.50       155.65         10.00       110.00       11.00       16.50         50.00       55.00            50.00       55.00            744.00       821.70       692.00       765.40       1,050.38</td> <td>412.00       453.20       230.00       253.00       331.98       213.00         110.00       150.00       165.00       227.50       63.00         110.00       121.00       95.00       104.50       155.65       78.00         110.00       121.00       95.00       104.50       155.65       78.00         110.00       121.00       95.00       104.50       155.65       78.00         10.00       11.00       16.50       68.00       68.00         50.00       55.00       118.00       68.00       99.00       58.00         50.00       55.00       60.00       66.00       99.00       58.00         60.00       66.00       99.00       58.00       58.00       58.00         744.00       821.70       692.00       765.40       1.050.38       Invoiced</td> | 412.00 453.20 230.00 110.00 11 | 412.00       453.20       230.00       253.00         110.00       150.00       165.00         110.00       121.00       95.00       104.50         10.00       110.00       11.00         50.00       55.00       60.00       66.00         60.00       66.00       66.00         744.00       821.70       692.00       765.40 | 412.00       453.20       230.00       253.00         110.00       150.00       165.00       104.50         110.00       121.00       95.00       104.50         50.00       55.00       10.00       11.00         50.00       55.00       60.00       66.00         744.00       821.70       692.00       765.40 | 412.00       453.20       230.00       253.00         110.00       150.00       165.00       104.50         110.00       121.00       95.00       104.50         50.00       55.00       11.00       11.00         50.00       55.00       66.00       104.50         744.00       821.70       692.00       765.40       1 | 412.00       453.20       230.00       253.00       331.98         150.00       150.00       165.00       227.50         110.00       121.00       95.00       104.50       155.65         10.00       110.00       11.00       16.50         50.00       55.00            50.00       55.00            744.00       821.70       692.00       765.40       1,050.38 | 412.00       453.20       230.00       253.00       331.98       213.00         110.00       150.00       165.00       227.50       63.00         110.00       121.00       95.00       104.50       155.65       78.00         110.00       121.00       95.00       104.50       155.65       78.00         110.00       121.00       95.00       104.50       155.65       78.00         10.00       11.00       16.50       68.00       68.00         50.00       55.00       118.00       68.00       99.00       58.00         50.00       55.00       60.00       66.00       99.00       58.00         60.00       66.00       99.00       58.00       58.00       58.00         744.00       821.70       692.00       765.40       1.050.38       Invoiced |

The drill-down feature is available for the count and history tabs when the **Warehouse** is set to **All** or when a specific warehouse is selected.

### **Purchasing Inventory for a Warehouse**

Inventory purchasing and management can differ dramatically between different companies. Some of the options are diagramed below:

• Some may opt to ship all purchased inventories to the main warehouse and then distribute inventory to other locations.

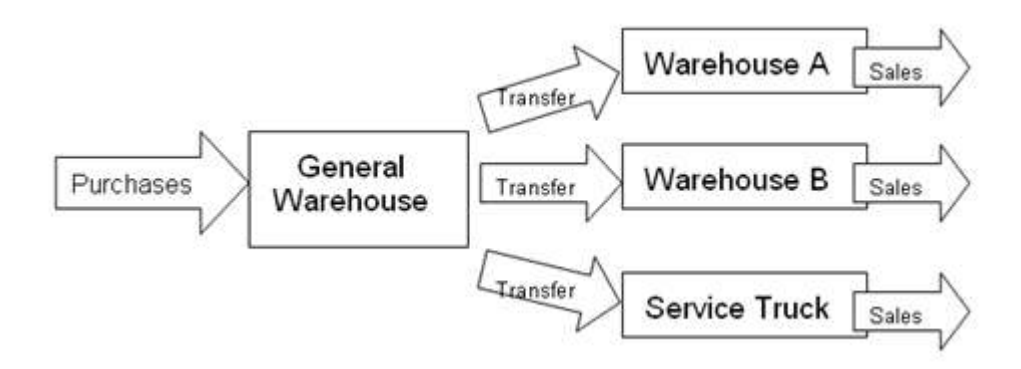

• Other companies may purchase and ship directly to individual warehouses. The Multiple Warehouse module of EBMS accommodates either one or a combination of the two methods.

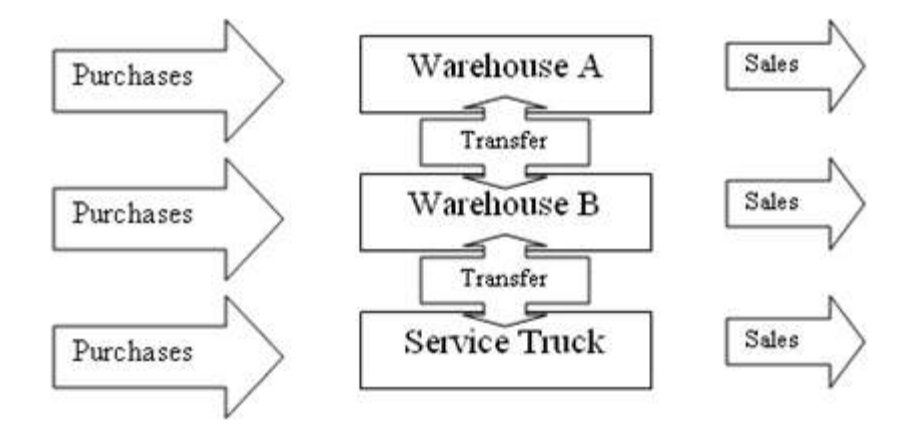

The following sections explain the means of purchasing for specific warehouses. A good knowledge of the inventory purchasing window, purchase orders, and expense invoices is recommended before proceeding with this section. Review the Inventory > Inventory Purchasing, Expenses > Purchase Orders, and Expenses > Invoices sections of the main manual for general instructions on purchasing inventory.

## Purchasing Inventory using the Inventory Purchasing Window

Select the **Inventory Purchasing** option from the main **Inventory** menu to open a sub-menu listing the available warehouses.

|                               |                   |                          | Inventory Items                                                                 |     |                                                |            | > |
|-------------------------------|-------------------|--------------------------|---------------------------------------------------------------------------------|-----|------------------------------------------------|------------|---|
| ⊙ All<br>O <u>U</u> se Folder | Search F<br>GARRA | or ld:<br>K              | Inventory Purchasing<br>Serialized Items<br>Manufacturing<br>Warehouse Transfer |     | 1 GENERAL<br>2 TRUCK<br>3 TRUCK 1<br>4 TRUCK 2 |            |   |
| Garden Supple                 | es                | Id 🔫<br>ADJWRE<br>DIRSHO | Journal Entry<br>Display Unposted Transaction<br>Post Transactions              | s • | 5 TRUCK 3<br>All Warehouses                    | art Number |   |
| Paint<br>Parts                | e Supplies        | DUCTAP<br>ELMW00         | Utilities<br>Options                                                            | •   | 223333 1231-AB5<br>66444888                    |            | * |
| Service Items                 | Parts             | EXTCOR50<br>GARHOS25     | 50' Extension Cord<br>25' Garden Hose                                           |     |                                                |            |   |
|                               |                   | GARRAK                   | Garden Rake                                                                     | 321 | 6549987456 Z123456                             |            |   |
| <                             | 5                 | HALWRE                   | 1/2 in Wrench                                                                   |     |                                                |            | * |

Select the **All Warehouses** selection on the menu to purchase inventory based on the stock of all warehouses. This option is useful if the purchasing is based on the stock of all warehouses and if all inventories are shipped to the same warehouse. The user selected a single warehouse – **General** in the following example:

| 0  | y∆l<br>⊻endor ⊡ Search for prima | y vendor. | Show items with ord<br>Only show track cou<br>Show grily this folder<br>Paint<br>V Include Subfolders<br>V Show sales bistory<br>Query_ | er quaritities<br>ant items<br>r<br>Feb. 2000 - Apr. | 2000         | Sales For Previ | ous 13 Months | Counts in other w<br>All other Warel<br>GAP<br>WB |
|----|----------------------------------|-----------|----------------------------------------------------------------------------------------------------|------------------------------------------------------|--------------|-----------------|---------------|---------------------------------------------------|
|    | Order Q Inventory I              | )         | Description 1                                                                                                    | Cost                                                 | Sales Orders | On Hand         | Net Ordered   | Vendor Part 1                                     |
|    | ADJWRE                           | Adju      | table Wrench                                                                                                    | 12.00                                                |              |                 | 95.00         |                                                   |
|    | DIRSHO                           | Dirt S    | hovel                                                                                                    | 21.00                                                | 4.00         | 32.00           | 39.00         |                                                   |
|    | DUCTAP                           | Roll      | of Duct Tape                                                                                                    | 1.10                                                 |              | 105.00          | 105.00        |                                                   |
|    | ELMW00                           | Elme      | 's Wood Glue                                                                                                    | 18.00                                                | 5.00         | 296.00          | 291.00        |                                                   |
|    | EXTCOR50                         | 50' E     | stension Cord                                                                                                    | 22.50                                                |              |                 | 90.00         |                                                   |
|    | GARH0525                         | 25° G     | arden Hose                                                                                                    | 8.89                                                 | 9.00         | t               | 142.00        |                                                   |
| <  |                                  | decto     |                                                                                                    | ++.++                                                | <            |                 |               | >                                                 |
| De | lear Orders                      |           |                                                                                                    | Quantit                                              | ×            | Cost            | Weight        | Net Count:<br>1,874.20                            |

Note that the title bar identifies the selected warehouse. All the values such as **Count**, **Purchase Orders**, **Sales Orders** and **On Hand** will reflect the values for the selected warehouse rather than the values for the entire company. The ordering amount such as **Minimum Inventory**, **Maximum Inventory** and **Order Amount** is also based on the values entered within each warehouse. Note that the **Order Amount** can be within the **Count** tab of an inventory item with the warehouse set to **ALL** and this value will be copied to all warehouses that do not have a value.

The **Order Quantity** value is unique for each warehouse setting, including the **All Warehouses** option and will not be lost or changed if another warehouse is selected. The **Order Quantity** entered for a specific warehouse does not affect the **Order Quantity** when the **All Warehouses** option is selected.

A purchase order process is not dependent on the warehouse setting. (Review the Inventory > Inventory Purchasing section for more details on the standard purchasing window and its features and processes.)

To populate inventory purchasing data you must click the **Find** (**F5**) button after every time a change is made in the window heading.

## **Creating a Purchase Order for a Warehouse**

Go to **Expenses > Invoices and P.O.s** to open the purchase order window as shown below:

| 🛥 Expense Inv     | oice Entr    | y - Quality Dis         | tributors              |                                                      |                |                       |                            |
|-------------------|--------------|-------------------------|------------------------|------------------------------------------------------|----------------|-----------------------|----------------------------|
| Eile Process Vie  | ew           |                         |                        |                                                      |                |                       |                            |
| Vendor Ship 1     | o Pay To     |                         |                        | Invoice: P0#219 Date                                 | : 06/15        | /2000 Thu             |                            |
| V                 | endor Id:    |                         |                        | Payment<br><u>Manual</u> <u>Charge</u> <u>Urgent</u> | Entry<br>date: | 06/15/2000            |                            |
| Quality Distribu  | itors        |                         |                        | Bank Account:                                        | (              | C <u>h</u> eck #:     |                            |
| 145 Main Stree    | et           |                         |                        | 01100-000 - Checking Account                         | *              |                       |                            |
|                   |              | USA                     |                        | Terms                                                |                |                       |                            |
| Philadelphia      |              | PA 19019                |                        | (None)                                               |                | 1                     |                            |
|                   |              |                         |                        | Net 30 days                                          |                |                       | <b>F</b>                   |
| P.U. #:           | Ship via:    |                         | Description:           | C                                                    | Total:         | \$0.00                |                            |
| Ordered           | Beceived     | Warehouse               | Inventoru              | Description                                          |                | nit Cost              | Amount (P.O.)              |
| 4.00              | ricconed     | GENERAL                 | GABHOS25               | 25' Garden Hose                                      |                | 8.89                  | 35.56                      |
| 5.00              |              | GENEBAL                 | DIRSHO                 | Dirt Shovel                                          |                | 21.00                 | 105.00                     |
| 6.00              |              | GENERAL                 | GARRAK                 | Garden Rake                                          |                | 37.00                 | 222.00                     |
| 3.00              |              | WВ                      | GARRAK                 | Garden Rake                                          | 37.00          |                       | 111.00                     |
| *                 |              |                         |                        |                                                      |                |                       | -                          |
|                   |              | 1                       |                        |                                                      |                |                       |                            |
| 0                 |              |                         |                        |                                                      |                |                       |                            |
|                   |              |                         | 1017                   | P.O. Total                                           | ¢470           | 56 Subtatal           | 00.0\$                     |
| Tax: Fre          | ight: Di     | scou <u>n</u> t: Financ | e Chg: Paid:<br>\$0.00 | Weight:                                              | ф473.<br>О.    | 00 Total:<br>Balance: | \$0.00<br>\$0.00<br>\$0.00 |
| Purchases - Hardw | are & Access | sories                  |                        |                                                      |                | Ur                    | nprocessed                 |

All detail lines of a purchase order that contain inventory items must contain a **Warehouse** setting. The **Warehouse** has no affect on the expense invoice if an inventory **Item ID** is not used.

**EXAMPLE:** The **Warehouse** setting is not required when entering an electrical bill since no inventory is being processed. Miscellaneous expenses are not posted to a department based on the warehouse setting. Non-inventory expenses should be allocated to a particular department or cost center based on the general ledger account rather than the warehouse setting.

The Warehouse setting will default to the Default Warehouse setting found in Inventory > Options > Warehouses tab. The Warehouse cannot be changed if the General Ledger > Options > Settings > Set Department in Invoice option is enabled. Review the Associating each Warehouse with a single Company Division and Department section for more details if the Warehouse cannot be changed.

Create multiple detail lines for the same item if the purchases are distributed to multiple warehouses. See the garden rake example shown above.

## **Transferring Inventory between Warehouses**

The **Warehouse Transfer** window is used to transfer inventory items from one warehouse to another. This feature is needed if an item is purchased at one warehouse and sold from a different warehouse. A warehouse transfer ticket should be created and processed whenever items are moved from one warehouse to another in order to maintain accurate inventory counts. Complete the following steps to transfer inventory from one location (warehouse) to another:

1) Go to Inventory > Warehouse Transfer to open the following window:

| ġ  | i Ir        | wentory Tr         | ansfer         |                   |         |                         |             |
|----|-------------|--------------------|----------------|-------------------|---------|-------------------------|-------------|
| Ē  | ile         | Process View       | N              |                   |         |                         |             |
| Т  | icke        | t <u>I</u> d:      | 124 <u>D</u> a | ite: 06/15/2000 T | hu 🗖    | User: ADMINISTRATOR Mer | mo:         |
| Fi | om <u>\</u> | <u>W</u> arehouse: | GENERAL        | ✓ Io              | Warehou | ise: LOC B              | ~           |
|    |             | Quantity           | Transfered     | Inventory         | М       | Description             | Cost        |
|    |             | 5.00               | 5.00           | DIRSHO            | ea      | Dirt Shovel             | 60.00       |
|    |             | 4.00               | 4.00           | GARRAK            |         | Garden Rake             | 148.00      |
|    | ×           | 1.00               | 1.00           | GARHOS25          | ~       | 25' Garden Hose         | 8.89        |
|    | ж           |                    |                |                   |         |                         |             |
|    |             |                    |                |                   |         |                         |             |
|    |             |                    |                |                   |         |                         | Unprocessed |

- 2) The Ticket Id is used to identify the specific transfer. Hit the <Tab> key to use the Next Warehouse Transfer number. The number increments each time it is displaced and can be changed in the Inventory > Options > Warehouses tab. The Ticket Id number should be manually entered if a transfer ticket is used that contains a preprinted number.
- 3) Enter the **Date** when the inventory is being transferred. This date is used to post inventory history and general ledger transactions.
- 4) The **User** entry will default to the user's log-in name. This entry can be changed to reflect the user that was responsible for the inventory transfer.
- 5) The From Warehouse should be set to the location where the inventory transfer originated. This setting will default to the Default Purchase Warehouse within Inventory > Options > Warehouses.
- 6) The To Warehouse is the destination of the inventory items and will default to the Default Sales Warehouse. Go to Inventory > Options > Warehouses to edit the list of available warehouses or to change the Default Sales Warehouse.

Complete the following steps for each detail line:

a) Enter the **Quantity** of inventory items to be transferred to a new warehouse. The **Quantity** amount will be recorded within the S.O. Ordered amount of the inventory item's Count tab in a similar way as the ordered amount within the sales order.

- b) Enter the quantity that was Transferred. This quantity should be zero if the inventory needs to be reserved but is not being transferred at this time. This will cause the items to be reserved but will not affect the net count of the item. See the Inventory > Inventory Item > Count item to view these counts. The Transferred quantity must equal the Quantity column before the batch can be transferred. Set the Inventory > Options > Warehouse tab > Default Transferred Quantity to Equal the Quantity Amount switch ON to automatically copy the Quantity amounts to the Transferred amount.
- c) Enter the inventory Item that you wish to transfer. This inventory item must be classified as Track Count, Registered Whole Goods or Special Orders. The Description and Cost fields will automatically be populated from the information entered in Inventory > Inventory Items window.
- d) The Unit of Measure field is an optional field that identifies the unit of measure being used for this inventory item. (See the Unit of Measure section for more details.) If you never use multiple units of measure for any inventory items, this field can be removed from the manufacturing window by right clicking on any of the column titles and toggling the Measure column off.
- e) The Cost is used to determine the value of the inventory being transferred. If the system is set to process perpetual inventory, the Cost will be calculated on a FIFO or LIFO method; otherwise the last cost is used. Go to Inventory > Options > General to view the current Inventory Method setting.

Repeat the steps listed above for each inventory item that is being transferred.

7) Select Process > Process to transfer the inventory from one warehouse to another. The following dialog will appear if the Transfer quantities do not match the Quantity column values:

| Eagle Busines | s Management                                                                                                    | X |
|---------------|----------------------------------------------------------------------------------------------------|---|
| ?             | The quantity and transferred amount must be equal to process.<br>You would like to set the transferred quantity to the quantity at this time?<br>Yes <u>N</u> o |   |

Select Yes to copy Quantity values to the Transfer column and continue the transfer process.

The following transactions are created when an inventory transfer is processed:

| Standard Transfer Transactions                                                                                                    | Debit / Credit   |
|----------------------------------------------------------------------------------------------------|------------------|
| The inventory asset is debited the value of each item                                                                                                    | Debit            |
| The inventory asset is debited the negative value of each item                                                                                                    | Debit (negative) |
| The inventory asset account may differ for the same item if the <b>Set G/L Accounts per Warehouse</b> option is enabled. This option is found in the <b>Inventory &gt; Options &gt; Warehouse</b> tab. |                  |

| Charles and Warten by Barry        | -                 |           |       |             |
|------------------------------------|-------------------|-----------|-------|-------------|
| ESel 5/L Accounts per Warehouse    |                   | 12:418:5  |       |             |
| Ughait the Transferred quartity to | equal the Quant   | ly arount |       |             |
| Set construct them wanthouse to    | equal finished of | cost west | ours. |             |
| 2                                  | and a second for  |           |       |             |
| Negt Wasshourse Tsanther           | 122               | _         |       |             |
| Detauk Pyrchiate Watehoute:        | GENERAL           | Υ.        |       |             |
| Detauk Syles Warehouse             | GENERAL           | 8         |       |             |
| Default Consumed Henry Watehouse:  | GAP               |           |       |             |
| Watehoura                          |                   |           | -     | Nov.        |
| GENERAL                            |                   |           | -     | Properties. |
| LOCB                               |                   |           | 3     | Delite      |

No inventory transactions are created for the purchase and variance accounts unless the **Create purchase and variance entries when transferring items** option is enabled. Review the Generate Purchase and Variance Transactions for Warehouse Transfers Option section for more details on this option. Review the Inventory > Tracking Inventory Counts > Inventory Variance within the main documentation for more details on the variance account.

Select **File > Copy** to make a duplicate of a ticket. This function can save time when entering similar tickets.

Select **File > Save** from the transfer window menu to save the transfer information without processing the transfer.

Click on the File > Open from the transfer menu to open an existing transfer ticket.

| Search              |                           |              |             |               |
|---------------------|---------------------------|--------------|-------------|---------------|
| All     Unprocessed | Search For Ticket:<br>300 |              |             | ]             |
| Ticket 💌            | Date From Warehouse       | To Warehouse | Status      | User          |
| 300 06              | 3/15/200(GENERAL          | TRUCK        | Processed   | ADMINISTRATOR |
| 2001 04             | 1/01/199(GENERAL          | TRUCK 1      | Unprocessed | ADMINISTRATOR |
| 2002 06             | 3/15/200(GENERAL          | TRUCK        | Processed   | ADMINISTRATOR |
|                     |                           |              |             |               |
|                     |                           |              | Select      | Cancel Query  |

Selecting **Process > Unprocess** from the Transfer menu can void an inventory transfer.

## Generate Purchase and Variance Transactions for Warehouse Transfers Option

This option is important when processing inventory transfers from one warehouse to another. Go to **Inventory > Options > Warehouse** tab to view or change this option as shown below:

| <u>ii</u> | Options                                                        |                                                  |           |                                                  |  |  |
|-----------|----------------------------------------------------------------|--------------------------------------------------|-----------|--------------------------------------------------|--|--|
|           | General<br>Vendor Catalogs                                     | Price Levels<br>gs Warehouses                    |           | Manufacturing<br>Inventory Folders               |  |  |
|           | Set the <u>w</u> arehou                                        | house from the department<br>ounts per Warehouse |           |                                                  |  |  |
|           | Default the Transferred quantity to equal the Quantity amount. |                                                  |           |                                                  |  |  |
|           | Set consumed it                                                | ems warehouse to                                 | equal fir | n transferring items.<br>hished goods warehouse. |  |  |
|           | Ne <u>x</u> t Wa                                               | Ne <u>x</u> t Warehouse Transfer:                |           | 2003                                             |  |  |
|           | Default P <u>u</u> rc                                          | Default P <u>u</u> rchase Warehouse:             |           | GENERAL V                                        |  |  |
|           | Default S                                                      | ult S <u>a</u> les Warehouse: GENERAL            |           | RAL 💌                                            |  |  |
|           |                                                                |                                                  |           |                                                  |  |  |
|           | W  GENEBAL                                                     |                                                  | X         | <u>N</u> ew                                      |  |  |
|           | TRUCK                                                          |                                                  |           | Properties                                       |  |  |
|           | TRUCK 1                                                        |                                                  | *         | Delete                                           |  |  |
|           |                                                                |                                                  | ×         |                                                  |  |  |
|           |                                                                |                                                  |           | DK Cancel                                        |  |  |

- A pair of cost-of-sales Transactions is created each time inventory is purchased using an expense invoice. Review the Inventory > Tracking Inventory Costs > Inventory Variance section of the main manual for details on the cost-of-sales Transactions.
- The Generate Purchase and Variance Transactions for Warehouse Transfers option should be turned ON only if the general ledger accounts and departments for each warehouse are not the same and the purchase values are desired for each warehouse. These transactions are not necessary to create accurate cost-of-sales totals for each warehouse or division.

If this option is turned OFF:

Only inventory general ledger asset transactions are created to identify the transfer within the inventory item's history. No cost-of-sales transactions are created. Review the Transferring Inventory between Warehouses section for more details on the standard transactions.

#### If this option is turned On:

The purchase values will be debited to the purchase general ledger account for the new warehouse and credited to the G/L account for the **From Warehouse**. The offsetting inventory variance transactions will be created for each warehouse as well. Inventory general-ledger asset transactions are created do matter how this option is set. Review the Inventory >Tracking Inventory Counts > Inventory Variance section within the main EBMS documentation for more details on the variance general ledger transactions.

## **Selling Inventory from a Warehouse**

The warehouse must be selected within a sales invoice to identify the source of inventory items that are being sold.

| 🛒 Sales Invoice Entry - John Doe               |                                 |                              |             |        |                |
|------------------------------------------------|---------------------------------|------------------------------|-------------|--------|----------------|
| <u>File E</u> dit <u>P</u> rocess <u>V</u> iew |                                 |                              |             |        |                |
| a 🐻 a 0.00                                     |                                 |                              |             |        |                |
| Customer ID: DOEJOH                            | 1312 Shin To                    | DOEJOH Q Date 06/15/20       | 00 Thu 🗖    |        |                |
| Parte of a                                     |                                 |                              |             |        |                |
| Cash O Charge O C.O.D.                         |                                 |                              | 5/2000      |        |                |
| John Doe                                       | Cash Account: Check #:          |                              |             |        |                |
| 99 Pine St                                     | 01000-000 - Cash on Hand 💉 1234 |                              |             |        |                |
| USA                                            | Terms                           | 1. 10.1. (1                  |             |        |                |
| Willowdale PA 16633                            | 1 % paid by                     | the TU day of the next month |             |        |                |
|                                                | Due the 11th                    | day of the next month        | •           |        |                |
| Sales person: P.O. #: Ship Date:               |                                 |                              |             |        |                |
|                                                |                                 |                              |             |        |                |
| Job Id: Warehouse: GENER ⊻                     |                                 |                              |             |        |                |
| Ordered Shipped Warehouse Invent               | tory Me                         | Description                  | Price       | Amount | Τ.             |
| 4.00 4.00 GENERAL GARHOS2                      | 5                               | 25' Garden Hose              | 13.50       | 54.00  | $\checkmark$ ( |
| 5.00 5.00 GENERAL SEED                         | 50 bag                          | Alfalfa Seed                 | 149.00      | 745.00 | $\checkmark$ ! |
| ▶ 1.00 1.00 WB SEED                            | 50 bag                          | Alfalfa Seed                 | 149.00      | 149.00 | $\checkmark$ ! |
| *                                              |                                 |                              |             |        |                |
|                                                |                                 |                              |             |        | 3              |
|                                                |                                 | S.O. Total: \$1.004          | 88 Subtotal | ¢0     | 48.00          |
| Tax Table: Tax: Freight: Discount: Fi          | inance Chg:                     | Paid: \$15.                  | 75          | 1 004  | 00             |
| PA \$56.88 \$9.48                              |                                 | Balance: \$989.              | 13          | 1,004  | .00            |
| Retail Sales - Hardware & Accessories          |                                 |                              | Unpro       | cessed |                |

The **Warehouse** field, located on the heading of the invoice, is copied into the **Warehouse** column of each invoice detail line. The **Warehouse** column can be hidden if all inventories contained within the invoice are sold from the same warehouse. Review the EBMS Features > Column Appearance section for details on the required steps to hide invoice columns.

A single line of inventory on a sales invoice can be sold from a different warehouse than the remainder of the invoice. This flexibility can be useful to invoice for inventory sold from different warehouses. The warehouse from which the inventory was sold will not be credited (recorded in inventory sales history) if the inventory is sold from the original warehouse instead of being transferred to the selling warehouse.

The **Warehouse** setting is not needed in the invoice details lines that do not contain inventory item codes.

The Warehouse cannot be changed if the General Ledger > Options > Settings > Set Department in Invoice option is enabled. Review the Associating each Warehouse with a Single Company Division and Department section for more details if the Warehouse cannot be changed.

## Index

#### Α

| Associating a Single Department to an<br>Inventory Item                                 |
|-----------------------------------------------------------------------------------------|
| Creating a Purchase Order for a Warehouse<br>24                                         |
| G                                                                                       |
| Generate Purchase and Variance<br>Transactions for Warehouse Transfers<br>Option29<br>M |
| Managing Inventory within a Warehouse 19                                                |

| Managing the Inventory on a Service<br>Vehicle using the Warehouse Module 15<br>O                                       |
|----------------------------------------------------------------------------------------------------|
| Overview 2<br>P                                                                                                    |
| Purchasing Inventory for a Warehouse 21<br>Purchasing Inventory using the Inventory<br>Purchasing Window 22<br><b>S</b> |
| Selling Inventory from a Warehouse 31<br>T                                                                              |
| Technical Support                                                                                                    |